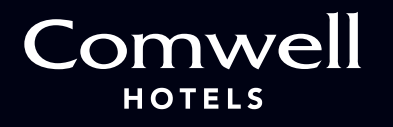

## IN ONLY A FEW STEPS YOU ARE GOOD TO GO

## HOW TO BOOK A ROOM USING A BOOKING CODE

1 >> Go to comwell.com/en

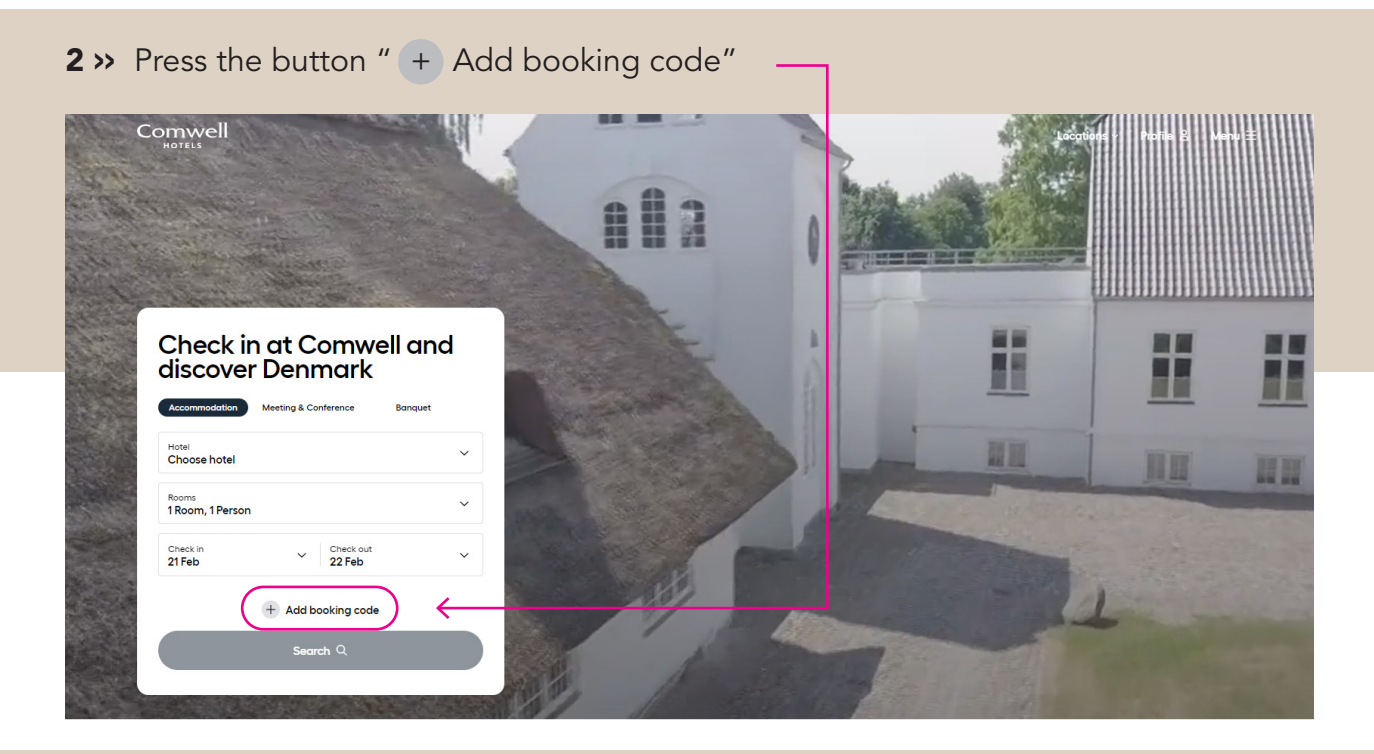

 $\mathbf{3}$  » Enter your booking code in the field called "Booking code" and press +

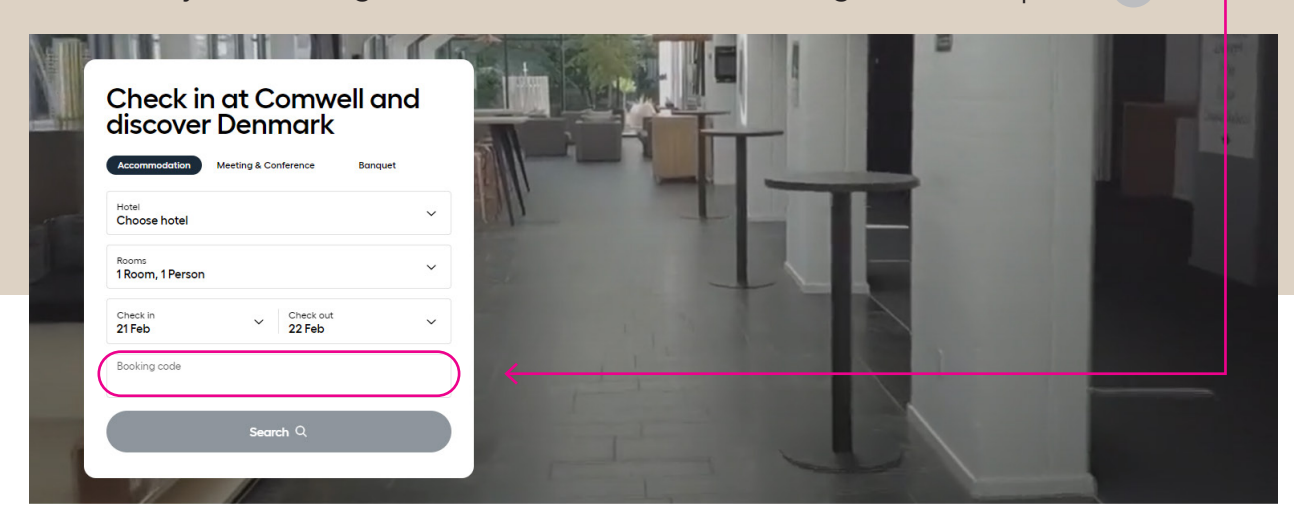

4 >> Wait for a few seconds and the hotel, room and check in date will automatically be filled out based on our booking code.

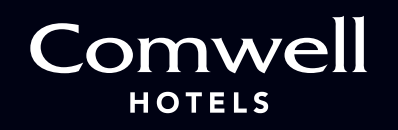

5 >> You need to choose the check out date yourself.Then click in the check out field and a side bar opens up.

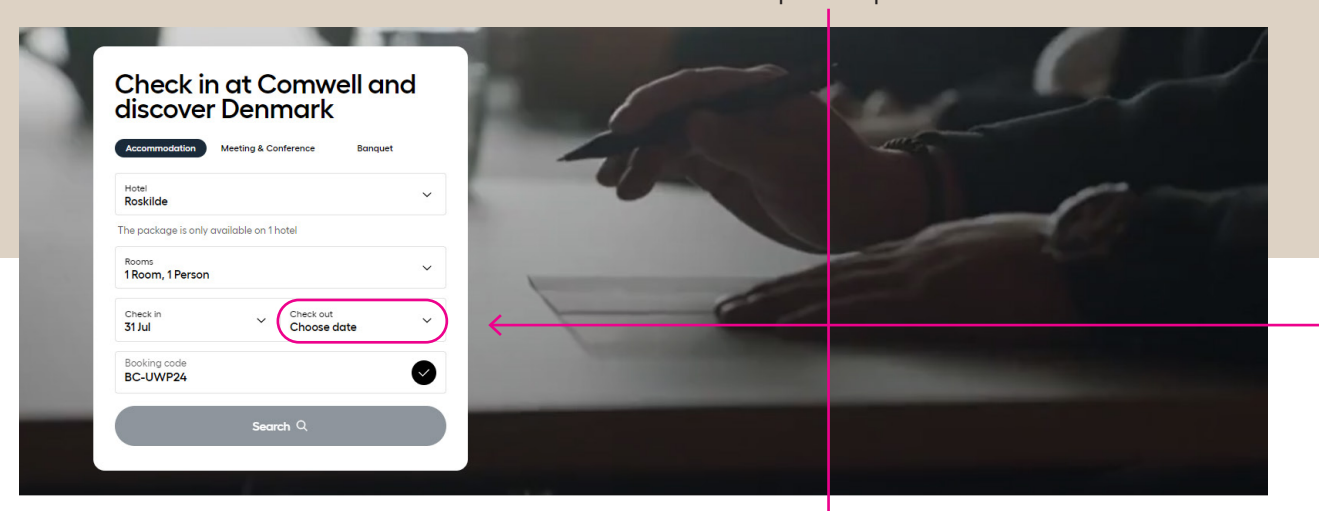

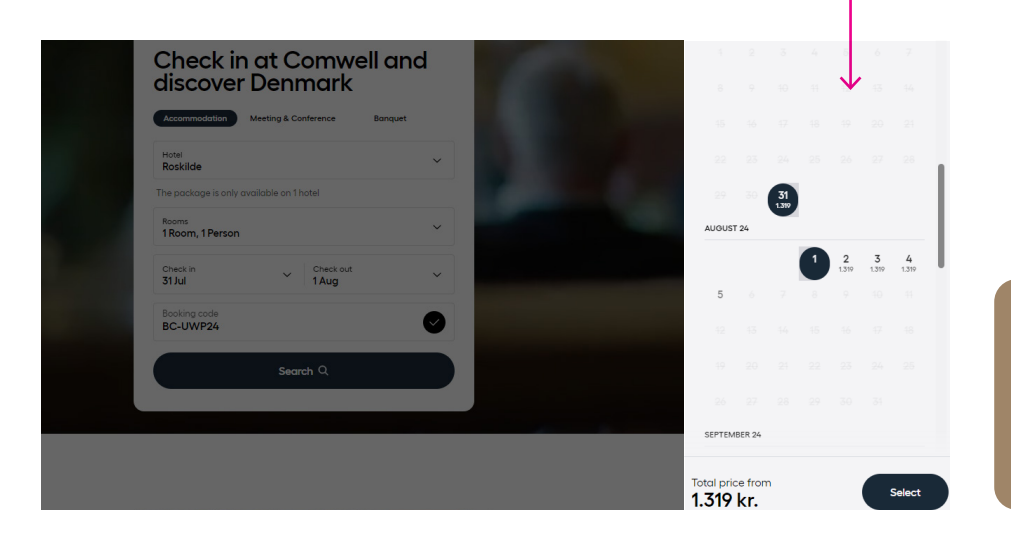

6 >> Here you can choose the check out date. It is also possible to change the check in date if needed. After choosing the dates, please press Select.

If you see the message 'Fully booked' related the check out date, please ignore this message and proceed with press Select.

7 » A new side bar opens and here your can choose the available room categories

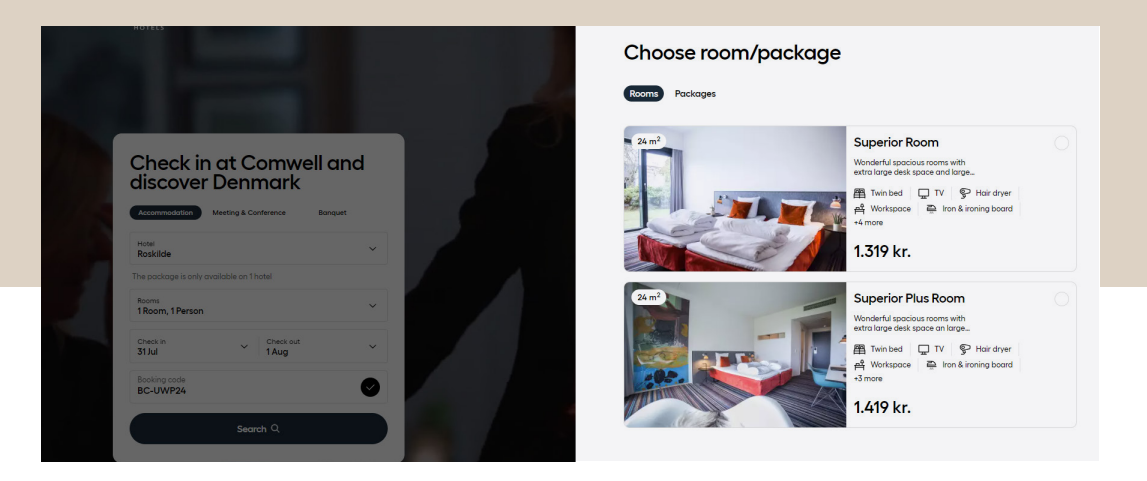

**8** >> Finish the remaining steps in the booking flow to complete your reservation. Afterwards you will receive a confirmation by e-mail.